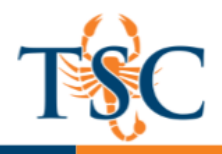

## Enabling Turnitin Peer Review

- 1. In the Turnitin assignment inbox click the  $\equiv$  icon.
- 2. Select the **Settings** option.

| Ð                |  |
|------------------|--|
| Assignment Inbox |  |
| Settings         |  |
| PeerMark Setup   |  |

- 3. Select Optional Settings.
- 4. Scroll down to find the *Add PeerMark Assignments* option and click **yes**.

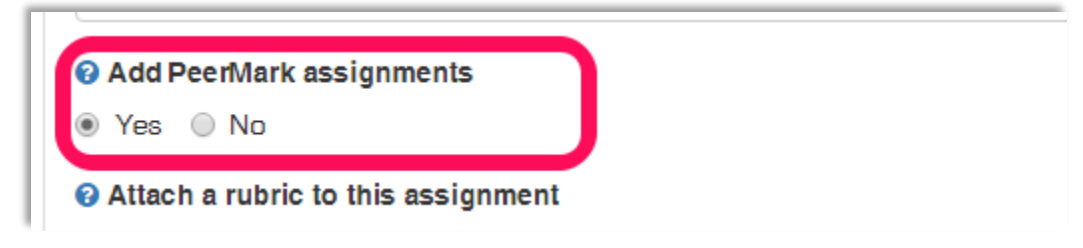

- 5. Save your changes by clicking **Submit** at the bottom of the assignment settings.
- 6. You should now see the PeerMark Setup and PeerMark Reviews options in the dropdown menu.

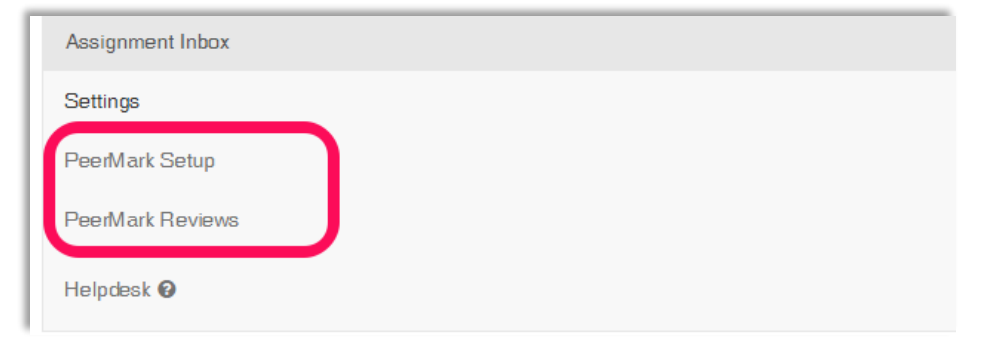

<u>Click here</u> for more information regarding Turnitin PeerMarks.